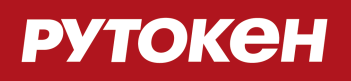

# Инструкция по установке, настройке и эксплуатации Рутокен

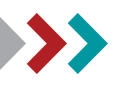

© 2016 Компания «Актив»

### Общая информация

- Устройства Рутокен используются для хранения и предъявления персональной информации: ключей шифрования, сертификатов, лицензий, удостоверений и других данных.
- Электронный идентификатор Рутокен в формате USB-токена подключается к USB-порту компьютера.
- Для работы со смарт-картами Рутокен необходим считыватель смарт-карт.
- Для работы со смарт-картами и USB-токенами Рутокен Lite и Рутокен ЭЦП должен быть установлен ССІD-драйвер, который обычно входит в стандартную поставку операционной системы. Для ОС Microsoft Windows XP/2000/2003 может потребоваться дополнительная установка CCID-драйвера.
- Для работы с Рутокен S необходимо установить драйверы Рутокен.
- Для работы в СКЗИ КриптоПро CSP со смарт-картами и USB-токенами Рутокен, кроме Рутокен S, установка драйверов не является обязательной.

### Установка драйверов Рутокен в Microsoft Windows

Актуальная версия драйверов Рутокен доступна по ссылке: <u>http://www.rutoken.ru/support/download</u> /drivers-for-windows/ .

- **1.** Перед началом установки драйверов рекомендуется закрыть все работающие приложения.
- 2. Для установки драйверов необходимы права администратора системы.
- **1.** Перед началом установки драйверов рекомендуется отсоединить идентификаторы Рутокен от USBпортов компьютера.
- 2. Запустите программу установки драйверов Рутокен и следуйте ее указаниям. На рисунках показаны основные этапы работы мастера установки:

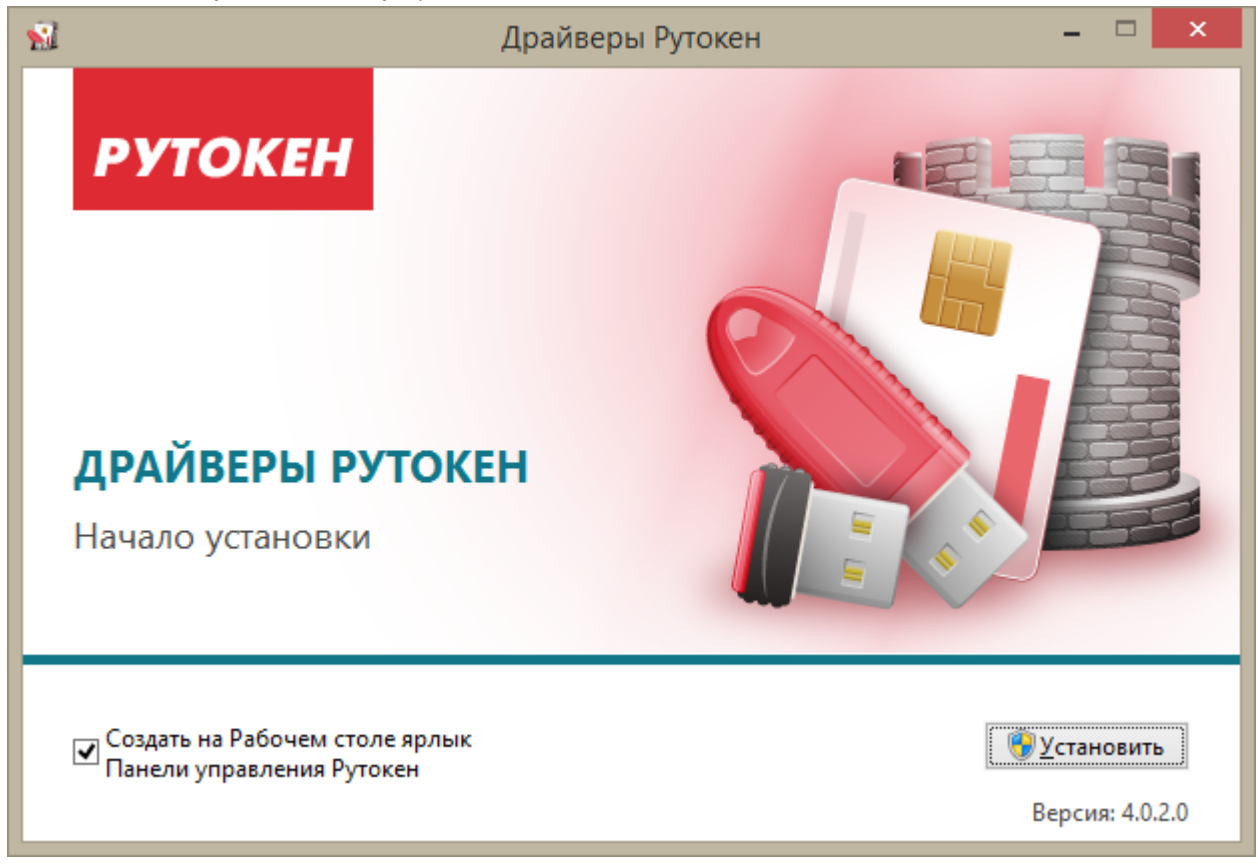

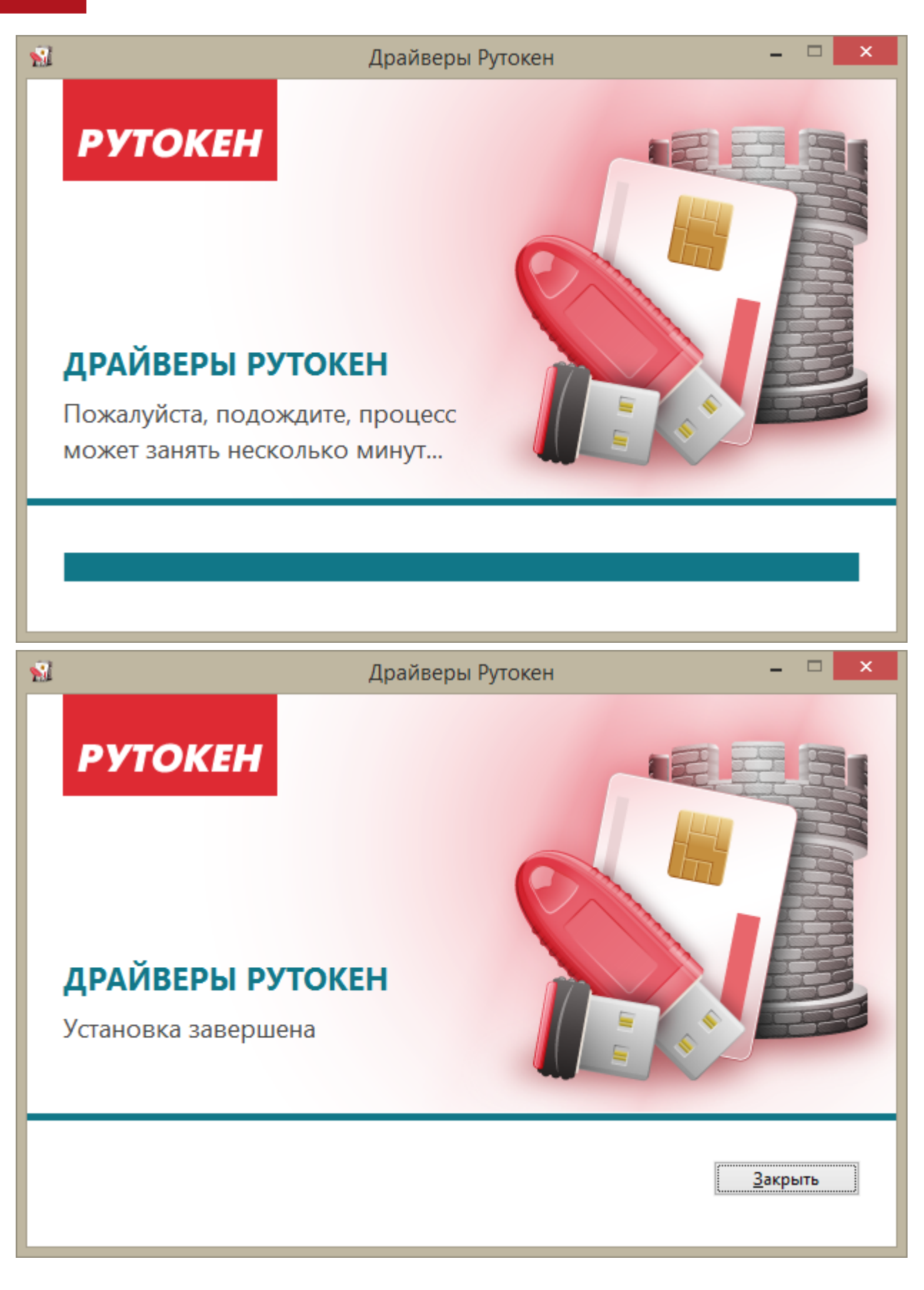

3. Во время установки драйверов, возможно, потребуется перезагрузка компьютера:

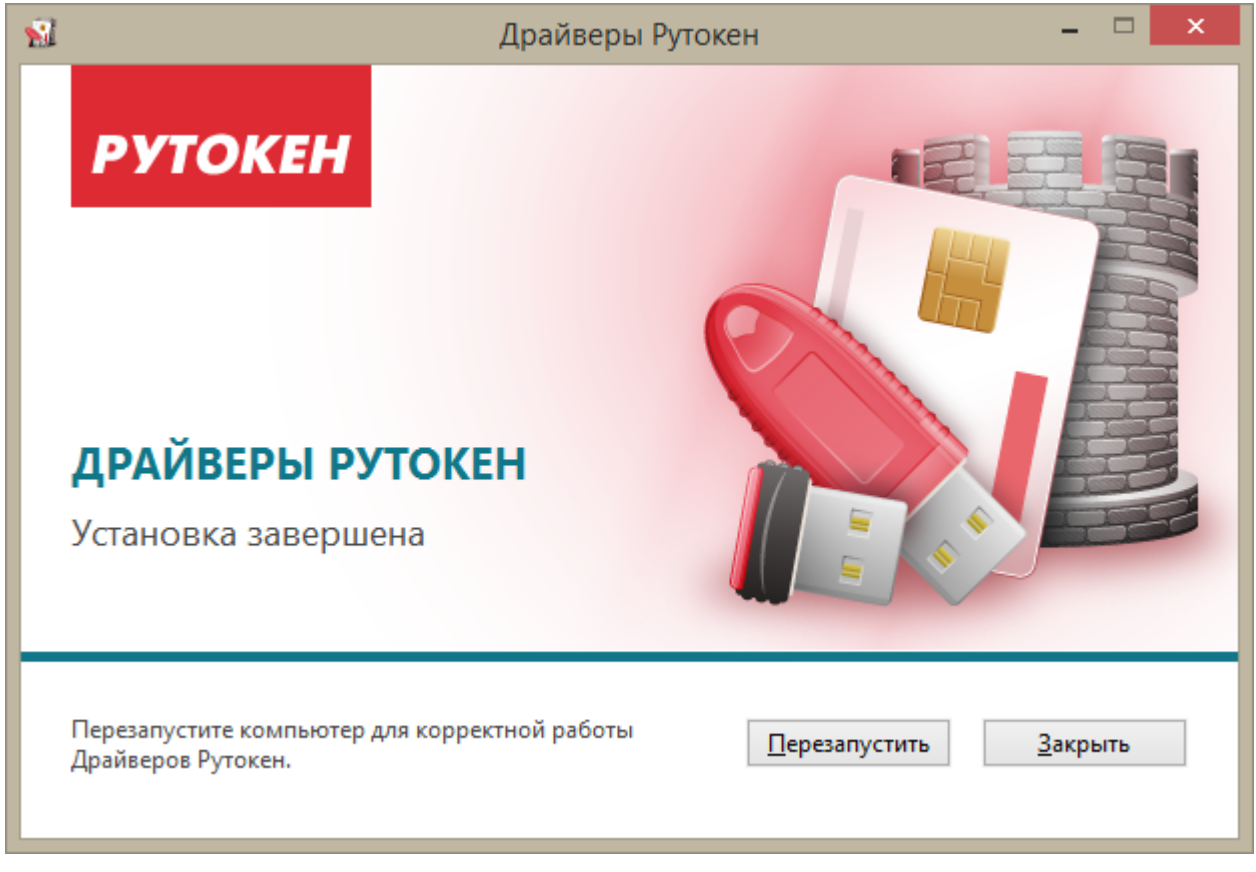

**4.** После окончания установки драйверов подсоедините идентификатор Рутокен к USB-порту компьютера.

В области уведомлений Панели задач появятся сообщения, свидетельствующие об обнаружении системой подключенного электронного ключа Рутокен (в зависимости от модели подключаемого токена) и готовности Рутокен к использованию:

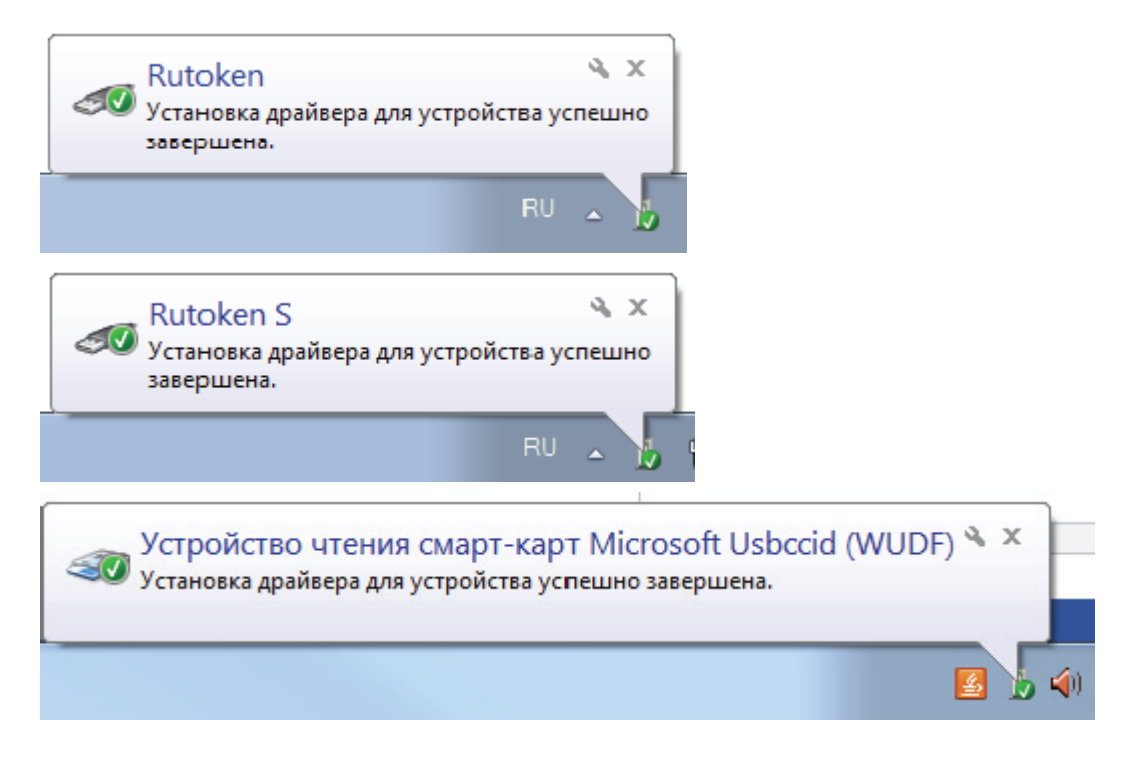

На идентификаторе загорится светодиод - признак, что Рутокен готов к работе.

#### > Подключение смарт-карт Рутокен

Для подключения смарт-карт Рутокен к компьютеру используются считыватели смарт-карт. К USB-порту компьютера можно подключать как пустой считыватель, так и считыватель со вставленной смарт-картой. При подключении считывателя в области уведомлений Панели задач появится сообщение, свидетельствующее об обнаружении его системой - устройство корректно установлено и исправно:

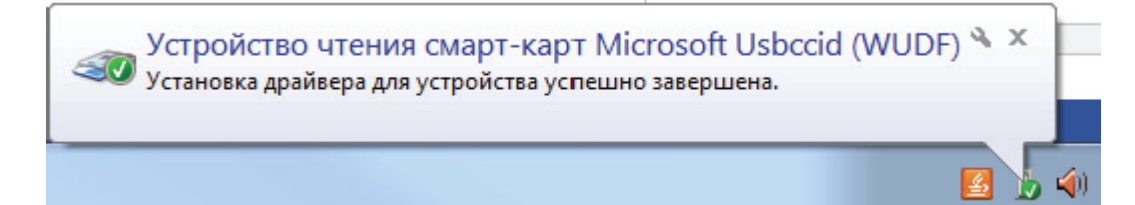

#### > Установка драйверов Рутокен из командной строки

Использование опций командной строки предоставляет возможность установки/переустановки/удаления драйверов Рутокен в следующих режимах:

- в «пассивном режиме» с индикацией хода процесса установки/переустановки/удаления,
- в «тихом режиме» без отображения графического интерфейса,
- с указанием местоположения файла отчета,
- с указанием ключей инсталлятора.

При необходимости опции можно комбинировать.

Для вывода справки по опциям командной строки необходимо набрать следующую команду: [Путь к файлу установки]/rtDrivers.exe /?

После выполнения команды появится окно с информацией:

| 1                                                                                                    | Драйверы Рутокен                                                                                                    | - 🗆 🗙                                                                                       |
|----------------------------------------------------------------------------------------------------|----------------------------------------------------------------------------------------------------|---------------------------------------------------------------------------------------------|
| РУТОКЕН                                                                                                    |                                                                                                    |                                                                                             |
| ИНТЕРФЕЙС К                                                                                                    | ОМАНДНОЙ СТРОКИ                                                                                                    |                                                                                             |
| /install   /repair   /uninstall -<br>выполняется установка.                                                                              | выполняет установку, переустановку или удаление                                                                                                    | е. По умолчанию                                                                             |
| /passive   /quiet - отобража<br>запросов. По умолчанию с                                                                                 | ет ход выполнения без запросов или не отображае<br>отображается ход выполнения и запросы по необхо                                                                                                    | ет ничего, без<br>одимости.                                                                 |
| /norestart - подавляет попь                                                                                                    | ітки перезагрузки. По умолчанию выводится запро                                                                                                    | ос на перезагрузку.                                                                         |
| /log log.txt - записывает пр<br>папку %TEMP%.                                                                                            | отокол работы в указанный файл. По умолчанию :                                                                                                    | запись происходит в                                                                         |
|                                                                                                    |                                                                                                    |                                                                                             |
|                                                                                                    |                                                                                                    | <u>З</u> акрыть                                                                             |
|                                                                                                    |                                                                                                    |                                                                                             |
| /passive   /quiet - отобража<br>запросов. По умолчанию о<br>/norestart - подавляет попь<br>/log log.txt - записывает пр<br>папку %TEMP%. | ет ход выполнения без запросов или не отображае<br>отображается ход выполнения и запросы по необхо<br>птки перезагрузки. По умолчанию выводится запро<br>отокол работы в указанный файл. По умолчанию : | ет ничего, без<br>одимости.<br>ос на перезагрузку.<br>запись происходит в<br><u>Закрыть</u> |

Для установки драйверов в обычном режиме необходимо набрать команду: [Путь к файлу установки]/rtDrivers.exe.

Пользователю будет представлен графический интерфейс с возможными вариантами действий:

- установка, если драйверов Рутокен нет на компьютере,
- переустановка или удаление, если драйверы Рутокен уже были установлены ранее.

Для установки драйверов без отображения пользовательского интерфейса используйте «тихий режим» - опция /quiet.

Для установки, переустановки или удаления драйверов с отображением только прогресса установки используйте «пассивный режим» - опция /passive. Никаких дополнительный действий при этом не потребуется.

#### рутокен

Чтобы задать поведение установщика в «пассивном» или «тихом» режимах, следует добавить в командную строку одну из опций: /install, /repair или /uninstall. Для передачи инсталлятору ключей необходимо указать их со значениями через пробел. Например:

- установку драйверов в «пассивном режиме» можно выполнить при помощи команды: [Путь к файлу установки]/rtDrivers.exe /passive /install
- для переустановки или восстановления драйверов в «тихом режиме» необходимо набрать команду: [Путь к файлу установки]/rtDrivers.exe /quiet /repair
- для удаления драйверов в «пассивном режиме» необходимо набрать команду: [Путь к файлу установки]/rtDrivers.exe /passive /uninstall
- для передачи ключей инсталлятора (количество виртуальных считывателей "0", кэшировать PIN-код
   "Нет") необходимо набрать команду:

#### [Путь к файлу установки]/rtDrivers.exe VIRTRDR=0 CACHEPIN=NO

Добавление опции /norestart в командную строку предотвратит перезагрузку компьютера во время работы программы установки, даже если она необходима по объективным причинам.

Более подробно о ключах инсталлятора можно узнать в разделе **Параметры командной строки** инсталлятора этой инструкции.

#### > Генерация файлов отчета об установке драйверов

Файлы отчета о ходе процесса установки драйверов создаются автоматически в каталоге временных файлов. По умолчанию их можно найти по следующим путям :

#### "[Системный диск]\Users\[Текущий пользователь]\AppData\Local\Temp\"

В Windows XP путь к файлам отчета будет иметь вид:

"[Системный диск]\Documents and Settings\[Текущий пользователь]\Local Settings\Temp\"

Существует два вида файлов отчета: **основной** и **расширенный**. Основной файл отчета содержит информацию о работе оболочки установщика. Расширенный файл отчета содержит информацию о ходе установки пакета msi.

Имя основного файла отчета имеет вид: Rutoken\_Drivers\_[YYYYMMDDHHMMSS].log, где YYYY-год, MM-месяц, DD-день, HH-часы, MM-минуты, SS-секунды времени установки драйверов.

Имя расширенного файла отчета имеет вид: Rutoken\_Drivers\_[YYYYMMDDHHMMSS]\_000\_rtDrivers. [разрядность OC].msi.log, где дата интерпретируется так же, как и в имени основного файла отчета, а разрядность ОС может быть равна x86 или x64.

При обращении в техническую поддержку Рутокен, в случае возникновения проблем с установкой драйверов, рекомендуется прилагать к описанию оба файла.

Имя и расположение файла отчета можно задавать при помощи опции: [Путь к файлу установки]/rtDrivers.exe /log "Путь к файлу отчета/Имя файла отчета".

Если путь или имя содержат пробелы, то указываемое значение следует заключать в кавычки. При использовании данной опции необходимо указывать папку, содержимое которой доступно для изменения текущему пользователю.

### Обновление драйверов Рутокен в Microsoft Windows

#### Важная информация

- 1. Перед началом обновления драйверов рекомендуется закрыть все работающие приложения.
- 2. Для обновления драйверов необходимы права администратора системы.
- 1. Перед началом обновления драйверов рекомендуется отсоединить идентификаторы Рутокен от USBпортов компьютера.
- **2.** Загрузите новую версию пакета драйверов Рутокен со страницы <u>http://www.rutoken.ru/support</u>/download/drivers-for-windows/.
- 3. Запустите загруженный файл и следуйте указаниям мастера установки:

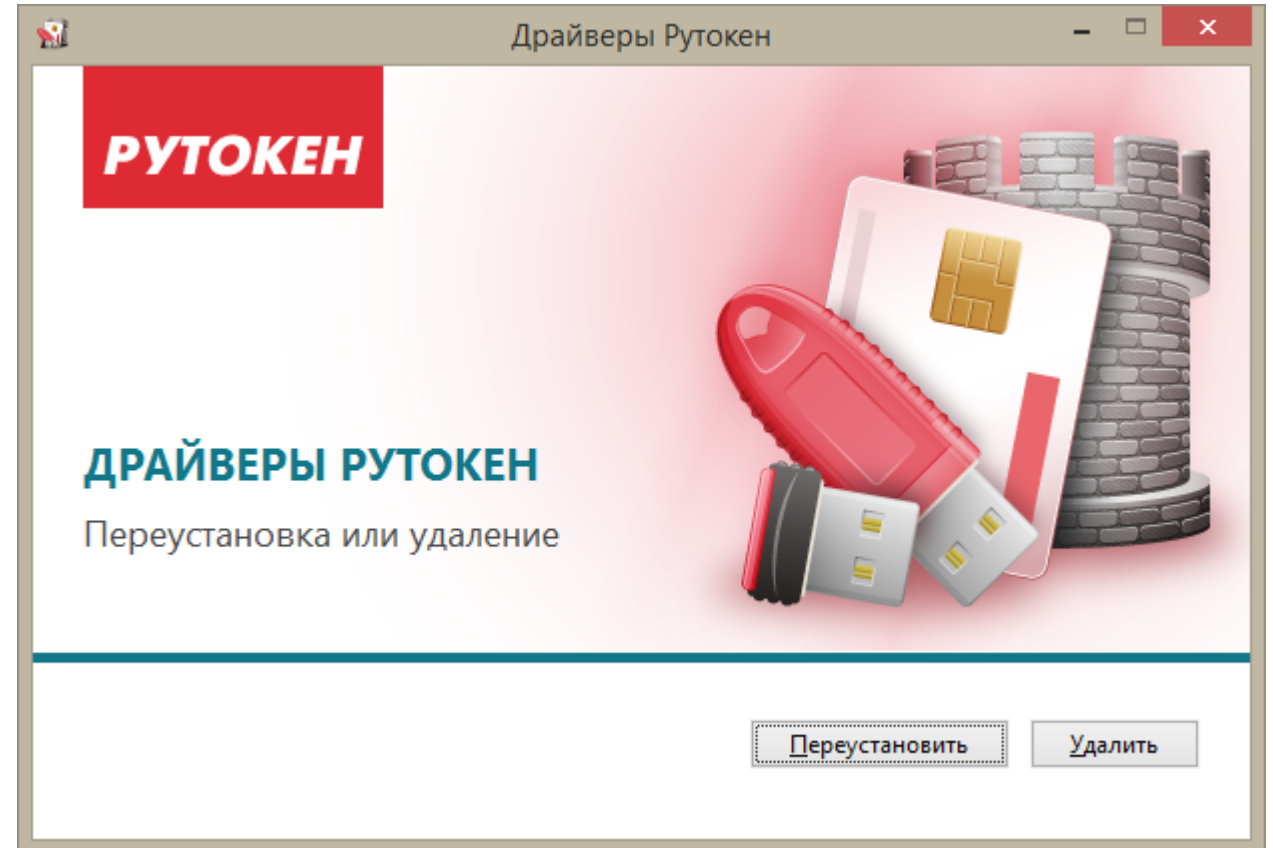

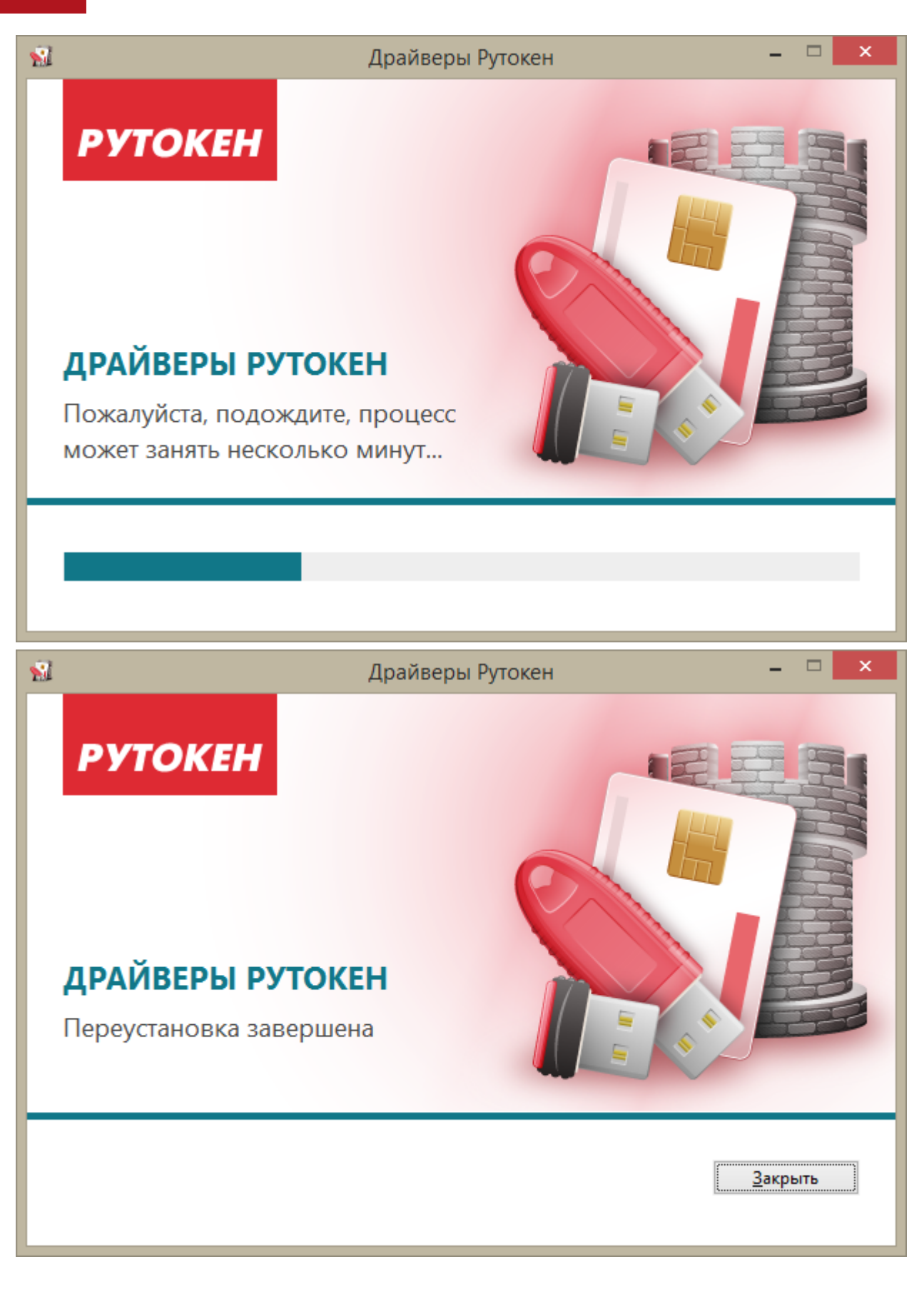

4. Возможно, инсталлятор потребует перезагрузить компьютер для окончания установки.

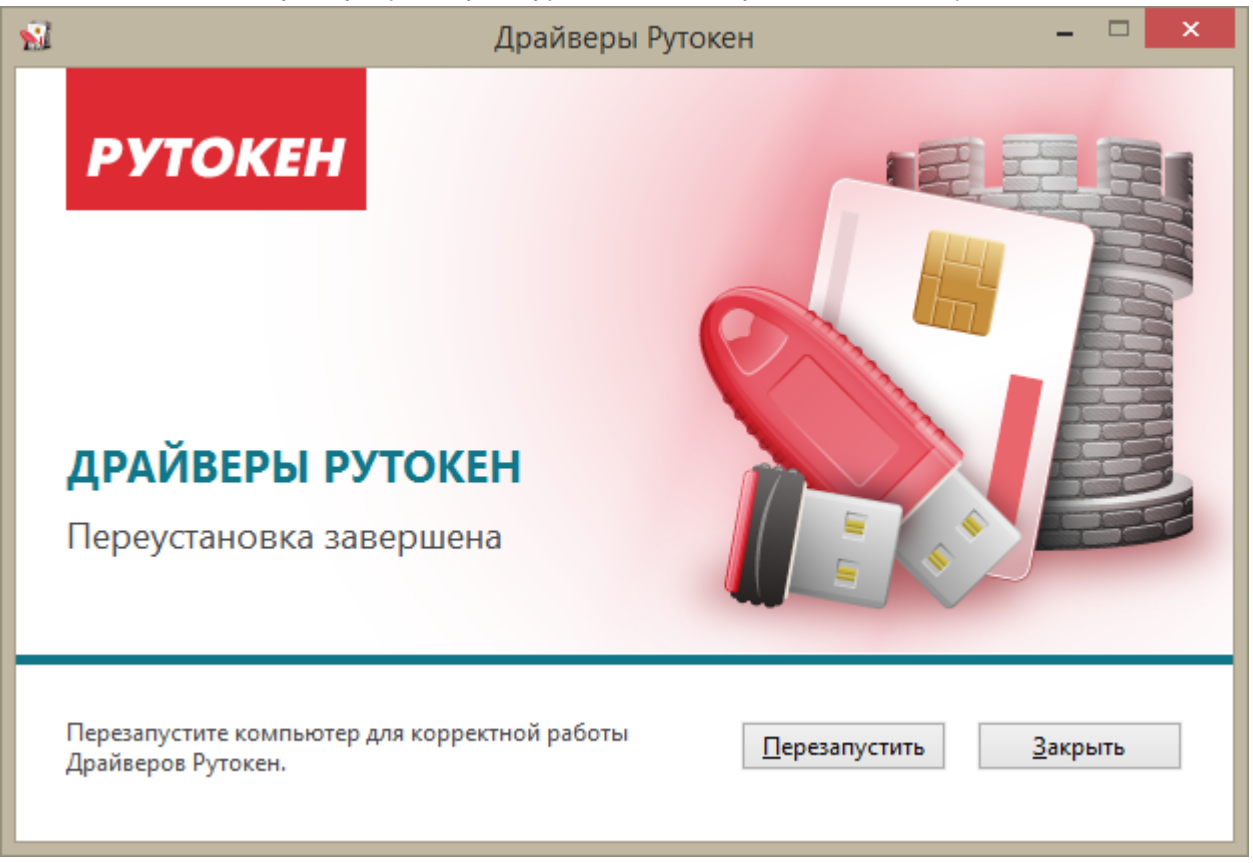

**5.** После завершения обновления драйверов идентификатор Рутокен можно подключить к USB-порту компьютера.

## Удаление драйверов Рутокен в Microsoft Windows

#### Важная информация

- 1. Перед началом удаления драйверов рекомендуется закрыть все работающие приложения.
- 2. Для удаления драйверов необходимы права администратора системы.
- **1.** Откройте Панель управления ОС Windows и запустите апплет **Установка/удаление программ** (Программы и компоненты).
- 2. В появившемся списке программ выберите пункт Драйверы Рутокен и нажмите на кнопку [Удалить ].
- 3. Драйверы Рутокен будут удалены.

## Установка драйверов Рутокен в OS X

Для работы Рутокен ЭЦП, Рутокен ЭЦП SC, Рутокен Lite и Рутокен Lite SC в операционных системах OS X не требуется установка драйверов. Для работы с Рутокен S необходимо установить Драйверы Рутокен S.

Актуальную версию драйверов можно скачать по ссылке:

http://www.rutoken.ru/support/download/drivers-for-mac/ .

#### Важная информация

- 1. Перед началом установки драйверов рекомендуется закрыть все работающие приложения.
- 2. Для установки драйверов необходимы права администратора системы.
- **1.** Перед началом установки драйверов рекомендуется отсоединить идентификаторы Рутокен от USBпортов компьютера.
- 2. Запустите программу установки драйверов Рутокен и следуйте ее указаниям. На рисунках показаны основные этапы работы мастера установки:

| ● ○ ○                                                               | 🥪 Установка Rutoken S                                                     | IFD Handler                                                                                                    |
|---------------------------------------------------------------------|---------------------------------------------------------------------------|----------------------------------------------------------------------------------------------------|
|                                                                     | Добро пожаловать в Ус<br>IFD Handler                                      | становщик программы Rutoken S                                                                                            |
| <ul> <li>Введение</li> <li>Размещение</li> </ul>                    | Данная программа выполн<br>для корректной работы Ру                       | ит установку модуля, необходимого<br>токен S в Mac.                                                                      |
| <ul> <li>Тип установки</li> <li>Установка</li> <li>Обзор</li> </ul> | Производитель:<br>Официальный сайт:<br>Служба технической<br>поддержки:   | Компания «Актив»<br>http://www.rutoken.ru/<br>hotline@rutoken.ru<br>http://www.rutoken.ru/hotline/<br>+7 (495) 925 77 90 |
|                                                                     | © Компания «Актив», 2012<br>Rutoken® является зарегис<br>компании «Актив» | -2013. Все права защищены<br>прированной торговой маркой                                                                 |
| Рутокен                                                             |                                                                           | Назад Продолжить                                                                                                    |

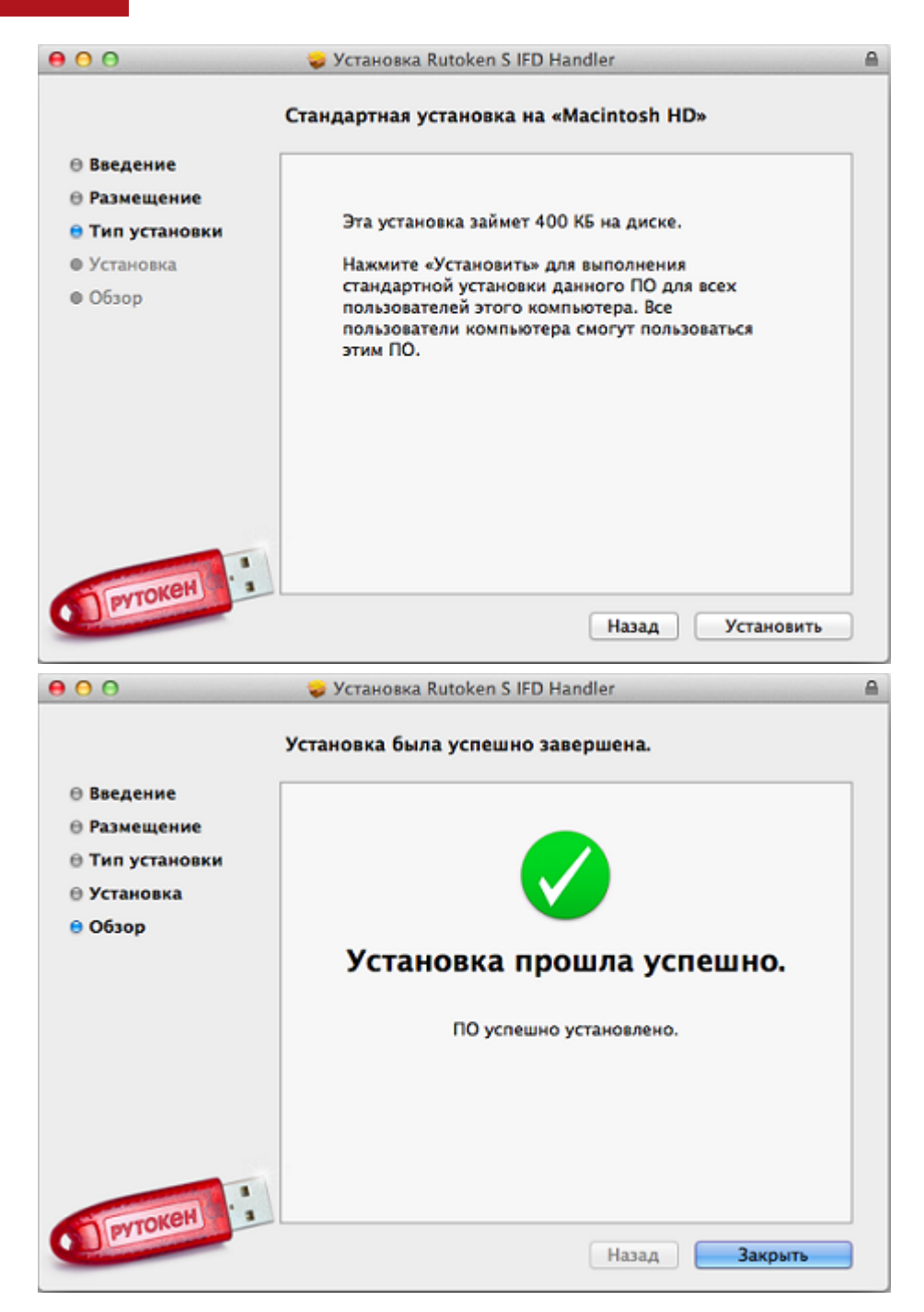

### Установка драйверов Рутокен в \*nix системах

Для работы устройств Рутокен в **deb-based** системах (Debian, Ubuntu, Linux Mint и др.) должны быть установлены: библиотека **libccid** не ниже 1.3.11, пакеты **pcscd** и **libpcsclite1**. Для работы в **rpm-based** системах (RedHat, CentOS, Fedora и др.) должны быть установлены: пакеты **ccid**, **pcscd** и **pcsc-lite**. Указанные пакеты могут быть установлены через стандартный пакетный менеджер.

- Для deb-based систем:
   \$ sudo apt-get install libccid pcscd libpcsclite1
- Для rpm-based систем:
   \$ yum install pcsc-lite ccid pcscd

Для работы с Рутокен S необходимо дополнительно установить драйверы Рутокен S.

Актуальную версию драйверов можно скачать по ссылке: http://www.rutoken.ru/support/download/drivers-for-nix/ .

#### Важная информация

- 1. Перед началом установки драйверов рекомендуется закрыть все работающие приложения.
- 2. Для установки драйверов необходимы права администратора системы.

Для установки драйверов Рутокен S необходимо загрузить установочный скрипт с сайта: <u>http://www.</u>rutoken.ru/support/download/drivers-for-nix/.

Для deb-based систем:

Для запуска установки откройте терминал и перейдите в каталог, содержащий установочный скрипт. Для возможности запуска необходимо добавить права на исполнения. Для этого введите команду: \$ sudo chmod +x ifd-rutokens\_[версия драйвера]\_i386.deb

Для запуска процесса установки введите команду:

\$ sudo dpkg -i ifd-rutokens\_[версия драйвера]\_i386.deb

Драйверы Рутокен S будут установлены.

#### Для rpm-based систем:

Для запуска установки откройте терминал и перейдите в каталог, содержащий установочный скрипт. Запустите скрипт двойным щелчком левой кнопки мыши. В диалоге установщика нажмите на кнопку [Install]:

| =            | Do you want to install this file? ×             |
|--------------|-------------------------------------------------|
| ?            | Do you want to install this file?               |
|              | /media/22D5-5256/md-futokens-1.0.1-1.x60_04.ipm |
| <u>H</u> elp | <u>C</u> lose Install                           |

#### Запустится процесс установки:

| =            | Starting                    | × |
|--------------|-----------------------------|---|
| Starting     |                             |   |
|              |                             |   |
|              |                             |   |
|              |                             |   |
| <u>H</u> elp | <u>C</u> ancel <u>C</u> los | e |

По завершении процесса установки окно установщика автоматически будет закрыто.

### Политики качества PIN-кодов

#### Важная информация

Политики безопасности PIN-кодов устанавливаются через Панель управления Рутокен и применяются для текущего компьютера при смене PIN-кода из Панели управления Рутокен

Политики контроля качества PIN-кодов Рутокен используются для повышения уровня информационной безопасности. По уровню надежности все PIN-коды Рутокен делятся на три категории: «слабые», «средние» и «надежные». Критерием такого деления являются весовые коэффициенты используемых политик и общая (интегральная) оценка PIN-кода. Пользователь электронного идентификатора Рутокен может задать появление на экране предупреждающего сообщения при попытке сменить PIN-код на «слабый» или «средний». Кроме того, есть возможность запретить установку «слабого» PIN-кода на токене.

#### Для контроля качества PIN-кодов Рутокен используются следующие политики:

- 1. Минимальная длина PIN-кода.
- 2. Политика использования PIN-кода, заданного по умолчанию.
- 3. Политика использования PIN-кода, состоящего из одного повторяющегося символа.
- 4. Политика использования PIN-кода, состоящего только из цифр.
- 5. Политика использования PIN-кода, состоящего только из букв.
- 6. Политика использования PIN-кода, совпадающего с предыдущим PIN-кодом.

При установке драйверов Рутокен значения параметров политик контроля качества PIN-кодов установлены по умолчанию. Их можно изменить, установив драйверы Рутокен из командной строки. На компьютере с установленными драйверами Рутокен политики контроля качества PIN-кода могут быть изменены пользователем с правами администратора операционной системы с помощью Панели управления Рутокен.

### Правила эксплуатации и хранения

- Оберегайте электронный идентификатор Рутокен и считыватель от механических воздействий (ударов, падения, сотрясения, вибрации и т. п.), от воздействия высоких и низких температур, агрессивных сред, высокого напряжения — все это может привести к его поломке. Не прилагайте излишних усилий при подсоединении USB-токена и считывателя смарт-карт к порту компьютера. Не допускайте попадания на USB-токен и считыватель смарт-карт (особенно на его разъем) пыли, грязи, влаги и т. п. При засорении разъема примите меры для их очистки. Для очистки корпуса и разъема устройства используйте сухую безворсовую ткань. Использование растворителей и моющих средств недопустимо.
- **2.** Избегайте ношения смарт-карты в кошельке, совместно с ключами, монетами и др. твердыми предметами, т.к. это может привести к ее повреждению.
- 3. Не разбирайте устройства! Кроме того, что при этом будет утрачена гарантия на устройство, такие действия могут привести к поломке корпуса, а также к порче или поломке элементов печатного монтажа и, как следствие, к ненадежной работе или выходу из строя самого USB-токена или считывателя смарт-карт.
- **4.** Не сгибайте смарт-карты более чем на 1мм по вертикальной поперечной линии и 2мм по горизонтальной. Не производите никакие другие действия, приводящие к механическим повреждениям смарт-карт.
- 5. Разрешается подключать электронные идентификаторы Рутокен и считыватели только к исправному оборудованию. Параметры USB-порта должны соответствовать спецификации для USB.
- **6.** Не рекомендуется использовать длинные переходники или USB-хабы без дополнительного питания, поскольку из-за этого на вход, предназначенный для USB-токена или считывателя, может подаваться несоответствующее напряжение.
- 7. Запрещается извлекать USB-токен из порта компьютера, если на нем мигает индикатор, а смарткарту из считыватели или считыватель из USB-порта, если на считывателе мигает индикатор, поскольку это обозначает работу с данными, и прерывание работы может негативно сказаться как на данных, так и на работоспособности устройства.
- 8. Не рекомендуется оставлять электронный идентификатор Рутокен подключенным к компьютеру во время включения, выключения, перезагрузки, ухода в режимы sleep или hibernate, поскольку в это время возможны перепады напряжения на USB-порте и, как следствие, выход устройства из строя.
- 9. Не рекомендуется оставлять устройство подключенным к компьютеру, когда устройство не используется.
- **10.** В случае неисправности или неправильного функционирования устройств обращайтесь к фирмепоставщику.

# PIN-коды Рутокен по умолчанию

| Владелец      | PIN-код владельца по умолчанию (строка символов) |
|---------------|--------------------------------------------------|
| Пользователь  | 12345678                                         |
| Администратор | 87654321                                         |

# Параметры командной строки инсталлятора

| Параметр            | Описание                                                                                                    | Значение<br>по<br>умолчанию<br>(строка<br>символов) |
|---------------------|----------------------------------------------------------------------------------------------------|-----------------------------------------------------|
| RTCPDESKTOPSHORTCUT | Задает свойство, определяющее помещать ли ярлык Панели<br>управления Рутокен на рабочий стол. Может принимать<br>значения 0 - "не помещать" и 1 - "помещать"                                                                                                    | 1                                                   |
| VIRTRDR             | Задает число виртуальных считывателей Рутокен и может принимать значения 0 - 5.                                                                                                    | 3                                                   |
| CACHEPIN            | Задает политику кэширования PIN-кода и может принимать<br>значения YES или NO. Если значение параметра YES, то PIN-<br>код будет кэшироваться и на операцию и на процесс; если<br>NO - то только на операцию.                                                                                                    | YES                                                 |
| DEFPIN              | Задает политику вывода сообщения при использовании PIN-<br>кода по умолчанию и может принимать значения YES или NO<br>. Если значение параметра YES, то при использовании PIN-<br>кода, заданного по умолчанию, будет выводиться<br>сообщение «Вы используете PIN-код по умолчанию для<br>данного токена. Хотите поменять его сейчас?» Если<br>значение параметра NO, то такое сообщение выводиться не<br>будет. | NO                                                  |
| PINENCODING         | Задает политику использования символов UTF-8 в PIN-коде и<br>может принимать значения ANSI или UTF8. Если значение<br>параметра UTF8, то разрешается задавать PIN-код,<br>включающий в себя символы UTF-8 (такая возможность<br>существует только для Рутокен ЭЦП). Если значение<br>параметра ANSI — запрещается.                                                                                               | ANSI                                                |
| PPMINPINLENGTH      | Задает минимальную длину PIN-кода в символах и может принимать значения 1 - 16.                                                                                                    | 1                                                   |
| PPDEFAULTPIN        | Задает политику использования PIN-кода по умолчанию и может принимать значения 0 или 1. Если значение параметра 0, то разрешается использовать PIN-код по умолчанию; если 1 — запрещается.                                                                                                    | 0                                                   |
| PPONESYMBOLPIN      | Задает политику использования PIN-кода, состоящего из<br>одного повторяющегося символа, и может принимать<br>значения 0 или 1. Если значение параметра 0, то<br>разрешается использовать PIN-код, состоящий из одного<br>повторяющегося символа; если 1 — запрещается.                                                                                                    | 0                                                   |

| Параметр                | Описание                                                                                                    | Значение<br>по<br>умолчанию<br>(строка<br>символов) |
|-------------------------|----------------------------------------------------------------------------------------------------|-----------------------------------------------------|
| PPONLYNUMERALS          | Задает политику использования PIN-кода, состоящего только<br>из цифр, и может принимать значения 0 или 1. Если<br>значение параметра 0, то разрешается использовать PIN-<br>код, состоящий только из цифр; если 1 — запрещается.                                                                                               | 0                                                   |
| PPONLYLETTERS           | Задает политику использования PIN-кода, состоящего только<br>из букв, и может принимать значения 0 или 1. Если<br>значение параметра 0, то разрешается использовать PIN-<br>код, состоящий только из букв; если 1 — запрещается.                                                                                               | 0                                                   |
| PPCURRENTPIN            | Задает политику использования PIN-кода, совпадающего с<br>предыдущим PIN-кодом, и может принимать значения 0 или<br>1. Если значение параметра 0, то разрешается использовать<br>PIN-код, совпадающий с предыдущим PIN-кодом; если 1—<br>запрещается.                                                                          | 0                                                   |
| PPBADPINBEHAVIOR        | Задает политику использования «слабого» PIN-кода и может<br>принимать значения 0, 1 или 2. Если значение параметра 0,<br>то разрешается использовать «слабый» PIN-код; если 2 -<br>запрещается. Если значение параметра равно 1, то при<br>смене PIN-кода на «слабый» на экране будет появляться<br>предупреждающее сообщение. | 0                                                   |
| PPACCEPTABLEPINBEHAVIOR | Задает политику использования «среднего» PIN-кода и<br>может принимать значения 0 или 1. Если значение<br>параметра 0, то разрешается использовать «средний» PIN-<br>код; если 1, то при смене PIN-кода на «средний» на экране<br>будет появляться предупреждающее сообщение.                                                  | 0                                                   |
| PPPINLENGTHWEIGHT       | Задает вес политики длины PIN-кода в общей (интегральной)<br>оценке PIN-кода с точки зрения надежности. Может<br>принимать значения 0 - 100.                                                                                                    | 73                                                  |
| PPBADPINBORDER          | Задает границу, разделяющую «слабые» и «средние» PIN-<br>коды. Может принимать значения 0 - 100.                                                                                                    | 0                                                   |
| PPGOODPINBORDER         | Задает границу, разделяющую «средние» и «надежные» PIN-<br>коды. Может принимать значения 0 - 100 и должен быть не<br>меньше значения параметра <b>PPBADPINBORDER</b> .                                                                                                    | 100                                                 |
| SOFTKEYGEN              | Задает криптосервиспровайдер для генерации RSA-2048<br>ключей на Рутокен ЭЦП. Может принимать значения "0" -<br>Aktiv ruToken CSP v1.0 (аппаратная генерация) и "1" -<br>Microsoft Enhanced RSA and AES Cryptographic Provider<br>(программная генерация).                                                                     | 0                                                   |

| Параметр  | Описание                                                                                                    | Значение<br>по<br>умолчанию<br>(строка<br>символов) |
|-----------|----------------------------------------------------------------------------------------------------|-----------------------------------------------------|
| CERTSTORE | Задает количество сертификатов, выдаваемых<br>криптосервиспровайдером по запросу PP_USER_CERTSTORE.<br>"0" - только сертификат по умолчанию на смарт-карте, "1" -<br>все сертификаты на смарт-карте (более медленная работа) | 0                                                   |

# Спецификация USB-токенов Рутокен

|                                                             | Рутокен S                                                      | Рутокен lite                                       | Рутокен ЭЦП                                        | Рутокен КП                                         |
|-------------------------------------------------------------|----------------------------------------------------------------|----------------------------------------------------|----------------------------------------------------|----------------------------------------------------|
| ATR                                                         | 3B 6F 00 FF 00 56 72<br>75 54 6F 6B 6E 73 30<br>20 00 00 90 00 | 3B 8B 01 52 75 74<br>6F 6B 65 6E 6C 69<br>74 65 C2 | 3B 8B 01 52 75 74<br>6F 6B 65 6E 20 44<br>53 20 C1 | 3B 8B 01 52 75 74<br>6F 6B 65 6E 20 45<br>43 50 A0 |
| Контроллер USB                                              | 32-разрядный АРМ-<br>процессор                                 | 32-разрядный<br>АРМ-процессор                      | 32-разрядный<br>АРМ-процессор                      | 32-разрядный<br>АРМ-процессор                      |
| Память файловой<br>системы Рутокен ОС                       | От 8 до 128 Кбайт                                              | 32 Кбайт, 64<br>Кбайт                              | 64Кбайт                                            | 64Кбайт                                            |
| Тип USB-разъема                                             | Стандартный Тип А                                              | Стандартный Тип<br>А                               | Стандартный Тип<br>А                               | Стандартный Тип<br>А                               |
| Габаритные<br>размеры                                       | 58х16х8 мм                                                     | 58х16х8 мм                                         | 58х16х8 мм                                         | 58х16х8 мм                                         |
| Macca                                                       | 5,5 г                                                          | 5,5 г                                              | 5,5 г                                              | 5,5 г                                              |
| Потребляемая<br>мощность                                    | Не более 60 мВт                                                | Не более 120мВт                                    | Не более 120мВт                                    | Не более 120мВт                                    |
| Диапазон рабочих<br>температур                              | От 0 до +70° С                                                 | От 0 до +70°С                                      | От 0 до +70°С                                      | От 0 до +70° С                                     |
| Диапазон<br>температур<br>хранения                          | От -40° до +80° С                                              | От -40° до +80° С                                  | От -40° до +80° С                                  | От -40° до +80° С                                  |
| Допустимая<br>относительная<br>влажность                    | От 0 до 100 %<br>(без конденсата)                              | От 0 до 100 %<br>(без конденсата)                  | От 0 до 100 %<br>(без конденсата)                  | От 0 до 100 %<br>(без конденсата)                  |
| Время хранения<br>данных                                    | До 100 лет                                                     | До 100 лет                                         | До 100 лет                                         | До 100 лет                                         |
| Внешние источники<br>питания/батареи                        | Нет                                                            | Нет                                                | Нет                                                | Нет                                                |
| Гарантированное<br>количество<br>подключений к USB<br>порту | 5000                                                           | 5000                                               | 5000                                               | 5000                                               |

# Спецификация смарт-карт Рутокен

|                                                      | Рутокен Lite SC                                          | Рутокен ЭЦП SC                                     |
|------------------------------------------------------|----------------------------------------------------------|----------------------------------------------------|
| ATR                                                  | 3b 9e 96 00 52 75 74 6f 6b 65 6e 4c<br>69 74 65 53 43 32 | 3b 9c 96 00 52 75 74 6f 6b 65 6e<br>45 43 50 73 63 |
| Память файловой системы<br>Рутокен ОС                | 64 Кбайт                                                 | 64 Кбайт                                           |
| Габаритные размеры                                   | 85,6 на 53,98 на 0,76 мм                                 | 85,6 на 53,98 на 0,76 мм                           |
| Масса                                                | 5,5 г                                                    | 5,5 г                                              |
| Диапазон рабочих температур                          | От -25 до +85° С                                         | От -25 до +85° С                                   |
| Диапазон температур хранения                         | От -40° до +100° С                                       | От -40° до +100° С                                 |
| Допустимая относительная<br>влажность                | От 0 до 100 % (без конденсата)                           | От 0 до 100 % (без конденсата)                     |
| Время хранения данных                                | До 10 лет                                                | До 10 лет                                          |
| Гарантированное количество<br>циклов стирания\записи | 100 000 циклов                                           | 100 000 циклов                                     |

# Спецификация считывателей смарт-карт Рутокен

| Коммуникационный интерфейс         | USB 2.0 (совместимый с USB 1.1) |
|------------------------------------|---------------------------------|
| Скорость передачи данных           | 344 кбит/с                      |
| Габаритные размеры                 | 72,2х69х14,5 мм                 |
| Масса                              | 65 г                            |
| Длина провода                      | 150 см                          |
| Потребляемая мощность              | Не более 100 мВт                |
| Диапазон рабочих температур        | От 0 до +50° С                  |
| Подача тока на смарт-карту         | 50 мА                           |
| Допустимая относительная влажность | От 10 до 90 % (без конденсата)  |
| Время безотказной работы           | До 500 000 часов                |
| Ресурс слота                       | 100 000 циклов                  |

# Спецификация устройств Рутокен Lite SD

| ATR                                                  | 3B 8B 00 52 75 74 6F 6B 65 6E 6C 74 53 44 E3 |
|------------------------------------------------------|----------------------------------------------|
| Память файловой системы Рутокен ОС                   | 86 Кбайт                                     |
| Габаритные размеры                                   | 11 на 15 на 1 мм                             |
| Масса                                                | 1,41 г                                       |
| Время хранения данных                                | До 10 лет                                    |
| Гарантированное количество циклов<br>стирания\записи | 30 000 циклов                                |

### Дополнительные источники информации

При возникновении вопросов, на которые вам не удалось найти ответ в этой инструкции, рекомендуем обратиться к следующим дополнительным источникам информации:

#### WWW:http://rutoken.ru

Haш web-сайт содержит большой объем справочной информации об электронных идентификаторах Рутокен.

#### WWW:http://dev.rutoken.ru

Портал разработчика содержит техническую информацию о наших устройствах и руководства по интеграции электронных идентификаторов Рутокен.

- Форум: <u>http://forum.rutoken.ru</u>
   Форум содержит ответы на часто задаваемые вопросы. Кроме того, здесь Вы можете задать свой вопрос разработчикам.
- Служба технической поддержки: www: <u>http://www.rutoken.ru/support/feedback/</u> e-mail: <u>hotline@rutoken.ru</u> тел.: +7(495)925-77-90